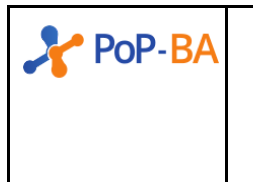

# XI WTR do POP-BA

XI Workshop de Tecnologias de Redes Ponto de Presença da RNP na Bahia Instrutores: Ibirisol Fontes e Jundaí Abdon

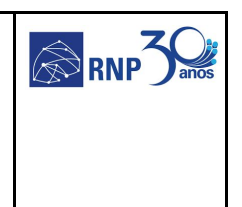

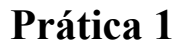

Cenário:

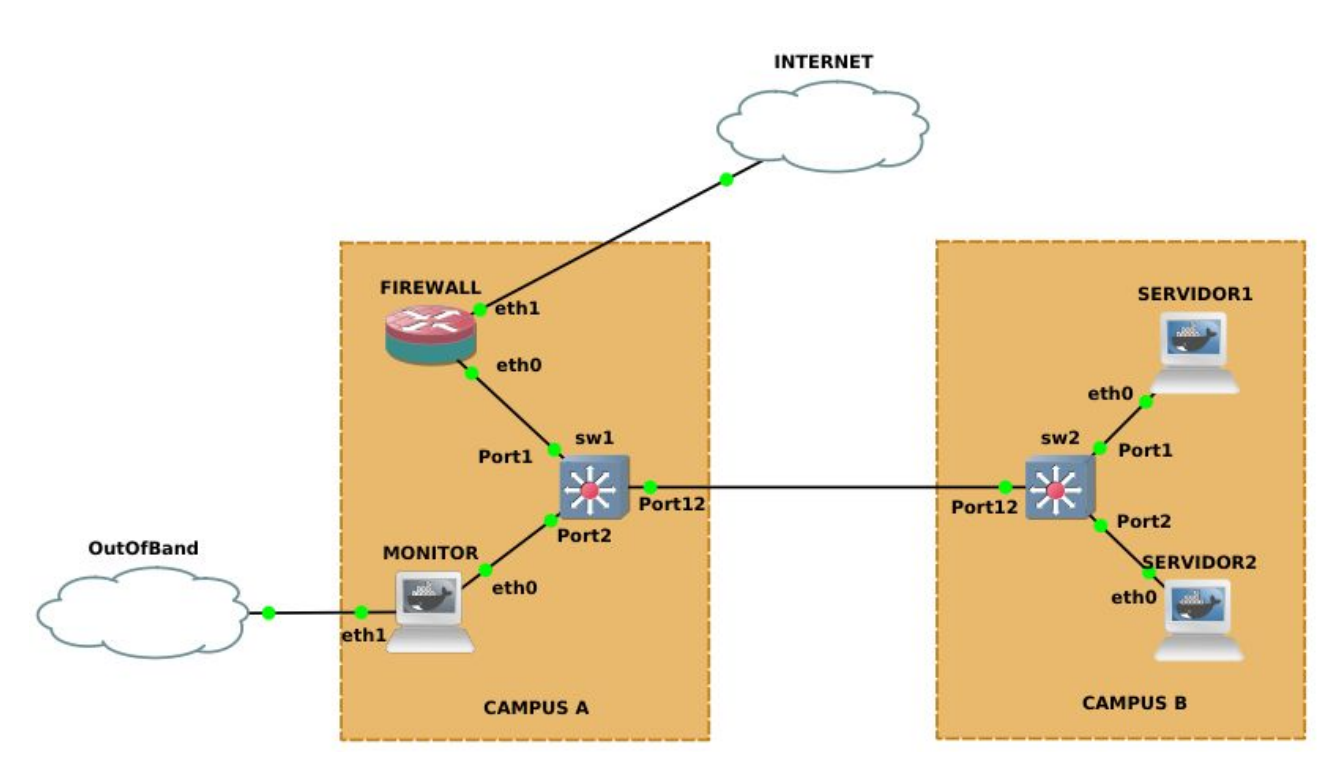

Após realizar a instalação de uma nova máquina (MONITOR, vide figura acima) para fazer monitoramento da infraestrutura de redes e sistema da instituição, para ambos os campi, sua equipe foi incubida de configurar, adequadamente, as ferramentas *Prometheus* e *Grafana*.

# Objetivo:

Monitorar os ativos na infraestrutura da organização, é aconselhado que a equipe verifique os requisitos de monitoramento baseado nos serviços e equipamentos da infraestrutura.

# Acessando o ambiente:

Acessar o simulador de redes GNS3 e abrir a prática chamada "pratica01.gns3". Clicar no botão de PLAY (verde) no menu e aguardar o carregamento dos ativos. Dois cliques sobre cada ativo para abertura de terminal para execução de comandos.

Ações:

#### Geral

1. Clicar com o botão direito sobre a máquina MONITOR, selecionar "Auxiliary Console", dar enter e executar o comando abaixo:

# ip addr show dev eth1
11: eth1: <BROADCAST,MULTICAST,UP,LOWER\_UP> mtu 1500 qdisc pfifo\_fast state
UNKNOWN group default qlen 1000
link/ether a6:2d:98:43:d6:8b brd ff:ff:ff:ff:ff
inet 192.168.122.47/24 brd 192.168.122.255 scope global eth1
valid\_lft forever preferred\_lft forever

No comando acima o <ip OutOfBand> é "192.168.122.47".

#### Prometheus

 Para o primeiro contato com o Prometheus, através de um navegador na máquina virtual, acesse a URL abaixo (utilizar o IP Out-Of-Band obtido no item acima).

# http://<ip OutOfBand>:9090/

- 3. Verifique os menus "Graph", "Status -> Configuration", "Status -> Targets", entre outros menus que gerarem curiosidade.
  - a. Entre os targets o snmp, apenas de exemplo, estará DOWN.
- 4. Em "Status -> Targets" é importante observar os seguintes campos.
  - a. Endpoint: de onde o Prometheus faz pull dos dados
  - b. State: estado do target
  - c. Labels: parâmetros passados para coleta de dados
  - d. Last Scrape: tempo em que ocorreu a última coleta
  - e. Scrape Duration: o tempo de resposta da última coleta
  - f. Error: saída de erro

## SNMP Exporter

- 5. Agora, é necessário definir quais protocolos e ferramentas serão usados(as) no monitoramento de cada ativo.
  - a. SNMP para os switches

#### b. Node Exporter para os servidores

configure snmpv3 add community "secret" name "secret" user "v1v2c\_ro"

7. Volte ao terminal auxiliar de *MONITOR* e edite o arquivo *`'/etc/prometheus/conf.d/custom/sw1.json"* substituindo o IP 127.0.0.1 pelo IP do *SW1*, conforme abaixo.

```
[
    {
        {
            "targets": [ "192.168.20.201" ],
            "labels": {
                "Hostname": "sw1",
                "Module": "curso_v2"
        }
    }
]
```

- 8. Verificar na interface do *Prometheus* "Status -> Targets" se o status do target snmp está UP.
  - a. Observe os campos: Last Scrape, Scrape Duration e Error
- 9. Agora, através de um navegador na máquina virtual, acesse o *SNMP Exporter* através da URL abaixo.

http://<ip OutOfBand>:9116/snmp?module=curso\_v2&target=192.168.20.201

- 10. Agora procure pelo valor da variável de tempo de consulta (snmp\_scrape\_walk\_duration\_seconds)
  - a. Verifique se esse valor está mais alto que o **Scrape Duration** configurado no *Prometheus*. Se sim, o que isso implica no estado do *target*? Qual é a relação do intervalo entre coletas e a duração da consulta?
- 11. Edite o arquivo de configuração do Prometheus (/etc/prometheus/prometheus.yml) para que o scrape\_interval do snmp seja superior ao tempo de duração da consulta ao switch SW1.

- job\_name: 'snmp'
 scrape\_interval: 90s

12. É preciso recarregar o Prometheus após a edição da configuração para que seja aplicado a instância em execução.

systemctl restart prometheus

- 13. Verifique o funcionamento dos **targets** no Prometheus.
  - a.Qual é a duração da consulta ao snmp exporter?
- 14. Agora crie um arquivo com as configurações de monitoramento do SW2, basta acrescentar o arquivo "/etc/prometheus/conf.d/custom/sw2.json" com o seguinte conteúdo.

```
[
    {
        "targets": [ "192.168.20.202" ],
        "labels": {
            "Hostname": "sw2",
            "Module": "curso_v2"
        }
    }
]
```

- 15. Volte ao menu "Status -> Targets" do Prometheus e verifique se o status dos targets snmp.
- a. Observe os campos: Last Scrape, Scrape Duration e Error
  16. Verifique novamente no snmp exporter o resultado da consulta (PULL) para o SW1 e SW2, através das URLs abaixo.

http://<ip OutOfBand>:9116/snmp?module=curso\_v2&target=192.168.20.201 http://<ip OutOfBand>:9116/snmp?module=curso\_v2&target=192.168.20.202

- 17. Procure pelo valor da variável de tempo de consulta (snmp\_scrape\_walk\_duration\_seconds) a. Verifique se esse valor está mais alto que o Scrape
  - **Duration** do *Prometheus*. Se sim, o que isso implica no estado do *target*? É a mesma situação anterior de *SW1*?
- 18. Edite novamente o arquivo de configuração do Prometheus (/etc/prometheus/prometheus.yml) e adicione variável abaixo no snmp para que seja superior ao tempo de duração da consulta ao switch SW1.

 job\_name: 'snmp' scrape\_interval: 90s
 scrape\_timeout: 60s

19. Reinicie o *Prometheus* novamente para que a nova configuração tenha efeito na instância em execução.

systemctl restart prometheus

- 20. Verifique o funcionamento dos **targets** no *Prometheus*. a. Qual é a duração da consulta ao *snmp exporter*?
- Aqora, usaremos uma consulta otimizada do SNMP, apenas com 21. OIDs necessárias, para isso edite arquivo as 0 "/etc/prometheus/conf.d/custom/sw2.json" conforme seguir а (passaremos um parametros para o snmp exporter utilizar uma configuração customizada de consulta ao SW2).

```
[
    {
        "targets": [ "192.168.20.202" ],
        "labels": {
            "Hostname": "sw2",
            "Module": "curso_v3"
```

# Node Exporter

- 23. Por fim, é necessário expandir o nosso monitoramento para os outros ativos da rede, levaremos nossa coleta até o *SERVIDOR1* e *SERVIDOR2*.
  - a. Extraia e execute o node exporter, conforme comandos abaixo, será exportado todas a métricas associadas ao sistema (Não exportaremos as informações de RAID do GNU/Linux, por isto a opção "--no-collector.mdadm", pois não existe no ativos emulados).

# cd /root && tar -zxvf node\_exporter-1.0.0-rc.1.linux-amd64.tar.gz
# /root/node\_exporter-1.0.0-rc.1.linux-amd64/node\_exporter --no-collector.mdadm

- 24. configuração Aqora edite 0 arquivo de do Prometheus (/etc/prometheus/prometheus.yml) е adicione as linhas no módulo destacadas abaixo, node, para 0 Service que Discovery (através de arquivos JSON) possa ser utilizado para descobrir novos nós.
- job\_name: 'node'
   scrape\_interval: 250ms
   static\_configs:
   - targets: ['localhost:9100']
   file\_sd\_configs:
   - files:
   - '/etc/prometheus/conf.d/node/\*.json'
  - Crie o diretório que será usado para as novas configurações dos ativos e reinicie o Prometheus.

mkdir /etc/prometheus/conf.d/node
systemctl restart prometheus

Ľ

26. Por fim, basta criar arquivo de configuração 0 (/etc/prometheus/conf.d/node/servidores.json) dos novos nós SERVIDOR1 е SERVIDOR2 (192.168.20.1 е 192.168.20.2 respectivamente), abaixo o conteúdo (inclusive com a porta do node exporter).

{ "targets": [ "192.168.20.1:9100", "192.168.20.2:9100" ], "LabeLs": { "job": "servidores"

- 27. Volte ao menu "Status -> Targets" do *Prometheus* e verifique se o status dos servidores está UP.
  - a. Verifique se o tempo de resposta da consulta está de acordo com o "Scrape Duration"
  - b. Sugira um valor para configuração do "Scrape Interval" no Prometheus.
  - c. Agora edite o arquivo de configuração do Prometheus (/etc/prometheus/prometheus.yml) e adicione o tempo sugerido para o scrape interval, do módulo node.

> d. Verifique se o valor sugerido foi suficiente para que o "State" dos servidores esteja "UP". Caso contrário, teste um novo valor. Uma dica para ter uma ideia de valor aproximado, é verificar o tempo de download das métricas para o "MONITOR", é necessário que o tempo entre coletas esteja maior que o tempo para que a consulta termine:

wget http://192.168.20.1:9100/metrics -0 /dev/null
--2020-09-16 19:00:14-- http://192.168.20.1:9100/metrics
Connecting to 192.168.20.1:9100... connected.
HTTP request sent, awaiting response... 200 OK
Length: unspecified [text/plain]
Saving to: '/dev/null'

/dev/null [ <=> ] 58.08K 76.7KB/s in 0.8s

2020-09-16 19:00:15 (76.7 KB/s) - '/dev/null' saved [59478]

#### TSDB

- 28. Agora, vá ao menu "Graph" do Prometheus para consultarmos o TSDB, verifique os valores retornados para a chave snmp scrape duration seconds.
  - a. Basta colocar snmp\_scrape\_duration\_seconds no campo "Expression" e apertar e "Execute" (Será retornado o último valor da chave).
- 29. Amplie o intervalo de consulta das chaves retornadas ao TSDB, basta usar a seguinte consulta abaixo (o retorno é no formato **value@timestamp**).

a. Quantas amostras foram retornadas?

30. Para visualizar um gráfico é necessário trabalhar os valores absolutos ao longo do intervalo temporal selecionado, pois é preciso apenas um valor por ponto plotado, para isso faremos uma média.

rate(snmp\_scrape\_duration\_seconds[10m])

31. Para visualizar a plotagem, basta clicar na aba "Graph".

#### Grafana

32. Agora, usaremos uma visualização gráfica mais completa para nossas métricas, para isso acesse o *Grafana* pela URL abaixo.

# http://<ip OutOfBand>:3000/

- 33. Será solicitado autenticação, basta usar os seguintes dados:
  - a. Email or username: admin
  - b. Password: admin
- 34. Será solicitada a troca da senha (recomendados que seja trocada quando a ferramenta for instanciada na organização :)
   ).
- 35. Navegue pela ferramenta e descubra o que já foi adicionado. a. **Create:** Criar e importar dashboards
  - $\mathbf b$  . Dashboards
    - i. Home: visão geral de todos dashboards em uso
    - ii. **Manage:** gerenciar os dashboards instalados disponíveis
    - iii. Playlists: criar visualizações cíclicas de dashboards que rotacionam com o tempo. Úteis para telas de monitoramento.
  - c. Explore: realizar testes de querys e criação de gráficos d. Alerting:
    - i. Alert Rules: visualizar os alertas criados
    - ii. Notification channels: gerenciar os canais para recebimento de alertas (e mails, chat e etc)
  - e. Configuration:
    - i. **Data Sources:** gerenciar os data sources configurados e adicionar outros
    - ii. Plugins: gerenciar os plugins instalados

36. O recurso de provisionamento do grafana, permite que o administrador mantenha as configurações da ferramenta fora do banco de dados, e possa especificar a partir de um arquivo de texto, permitindo maior portabilidade das configurações da aplicação. Para verificar como está configurado o Data Source e os Dashboards vá até o diretório "/etc/grafana/provisioning" e verifique o conteúdo dos arquivos.

- 37. O *Grafana* tem uma grande comunidade, que compartilha diversos templates de dashboards, plugins, etc.
  - a. O **SNMP Stats** permite uma visualização interessante para os ativos monitorados via SNMP, disponível na URL abaixo para download.

#### https://grafana.com/grafana/dashboards/11169

b. O **Node Exporter Full** permite uma visualização bem completa dos recursos monitorados através de um *Node Exporter*, disponível na URL abaixo para download.

# https://grafana.com/grafana/dashboards/1860

- 38. Faça a importação de dois dashboards apresentados acima, basta acessar o menu "+" e acessar o item "Import".
  - a. Coloque o ID do **SNMP Stats** (11169) no campo "Import via grafana.com" e aperte em "Load". Basta preencher os campos da próxima tela e colocar o Data Source *Prometheus*, caso tenha identificador duplicado basta mudar manualmente, e importar.
  - b. Volte ao menu de importação e coloque o ID do Node Exporter Full (1860) no campo "Import via grafana.com" e aperte em "Load". Basta preencher os campos da próxima tela e colocar o Data Source Prometheus, caso tenha identificador duplicado basta mudar manualmente, e importar.
- 39. Navegue no menu dos Dashboards e verifique os gráficos importados e as métricas apresentadas.

#### Alertas

- 40. Crie um novo Dashboard com dois painéis, um com os gráficos da métrica "snmp\_scrape\_duration\_seconds" e outro "node\_scrape\_collector\_duration\_seconds", todos com origem ao Data Source do Prometheus.
- 41. Agora, crie um alerta na aba "Alert".
  - a. Atenção aos campos "Evaluate every" e "For" (Tempo entre as avaliações da regra de alerta e o tempo de permanência na avaliação que dispara a notificação, respectivamente)
  - b. A seção "Conditions" também possui as informações relevantes para definir a transgressão do limiar definido. Informe limiares que estejam próximos dos picos apresentados no gráfico de cada painel (Atenção aos tempos de consulta para cada ativo).
    c. Basta, salvar o
- 42. Basta salvar o painel e acompanhar os limiares serem transgredidos e plotados no gráfico. Também é possível acessar o menu "**Alerting**" (Ícone de sino do painel do lado

esquerdo) para observar as notificações geradas (que não irão para canal de comunicação externo neste cenário).

- 43. É possível alterar as propriedades do enlace entre os switches SW1 e SW2 para observar a variação do tempo de consulta. Basta, no GNS3, clicar com o botão esquerdo do mouse e ir na opção "Packet filters".
  - a.Modifique os parâmetros na aba "**Delay**" e veja o resultado.
- 44. Por último, **se divirta** com o setup da ferramenta e faça os testes que quiser.

#### Dicas:

#### Instalação de programas

Caso precise de algum utilitário nos hosts Linux, basta executar os seguintes comandos:

apt update && apt install <nome do pacote ou programa>

Por exemplo, para instalar o editor de texto nano, basta:

apt update && apt install nano

### Execução do cenário sem a VM

Para baixar a imagem que usaremos, basta executar:

docker pull ibirisol/wtr:debian-monitoring

Para executar o container de monitoramento, basta usar o comando abaixo.

docker run --rm -ti --cap-add SYS\_ADMIN -v /sys/fs/cgroup:/sys/fs/cgroup:ro -p
9090:9090 -p 9100:9100 -p 3000:3000 -p 9116:9116 --name monitoring
ibirisol/wtr:debian-monitoring

Para editar as configurações no container, basta executar um terminal com o seguinte comando.

docker exec -ti monitoring /bin/bash

Por fim, para acessar os serviços informados na seção "Ações", basta que no lugar do <ip OutOfBand> use "localhost".

Boa atividade!